# 6000084844 EFW Controller Replacement Instructions

WARNING

The controller contained in this kit (part number 6000084844) is configured specifically for use with HTP EFW-series boilers only. This controller shall NOT be used with non EFW-series boilers. Use of this controller on boiler models other than HTP EFW-series will override some saftey features and may lead to unsafe operation resulting in fire, explosion, property damage or loss of life.

NOTICE

Check the contents of this kit to ensure the controller is labeled "Sola, CHS Gen Config.", signifying that it is for use with EFW-series HTP boilers; see illustration below. If the controller is not labeled, or has a different label, it is not intented for use with an HTP EFW-series boiler.

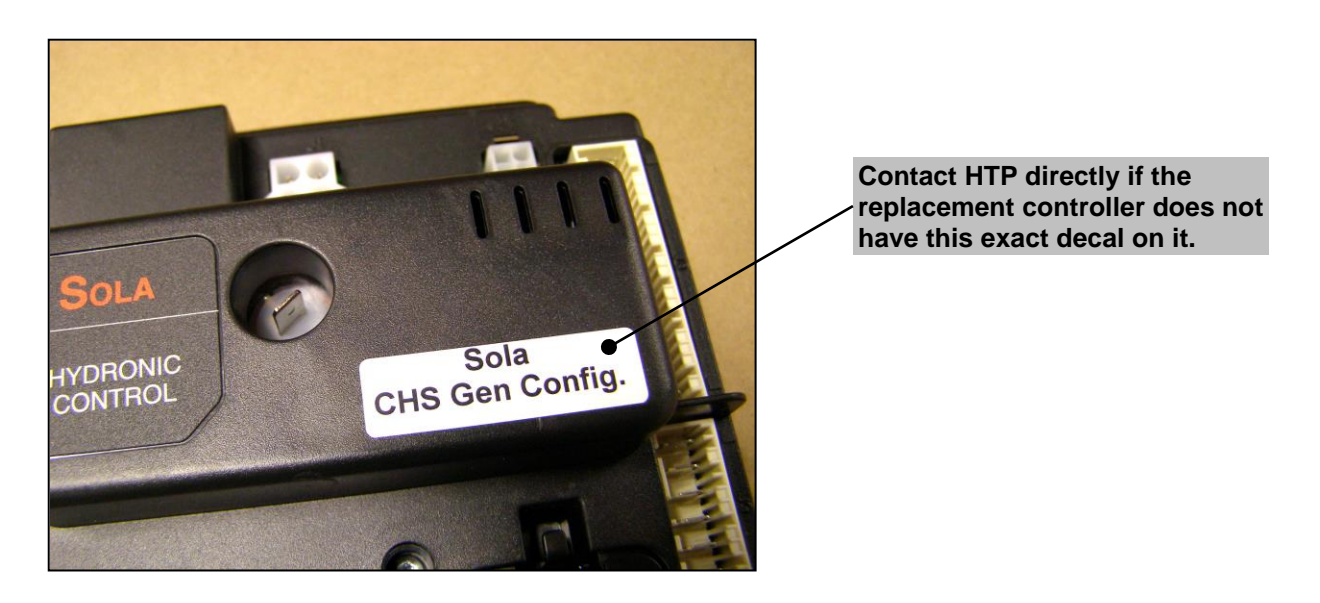

### Controller Replacement Instructions

The instuctions provided in this document are a supplement to the Installation and Operating WARNING Instructions originally provided with the boiler. Failure to follow the Installation and Operating Instructions may result in fire, explosion, property damage or loss of life.

These instructions describe the steps necessary to replace a controller from any model of the HTP EFW series, sizes 285 to 399 inclusive, with a "generic" controller. Be sure to thoroughly read and understand these instructions before attempting a controller replacement.

Note: Before replacing an existing controller, record (if possible) the settings specific to the particular installation from the old controller, so they may be transferred to the new replacement controller.

### **Replacing the HTP EFW controller:**

- 1) Turn off power to the appliance via the circuit breaker or remote switch.
- 2) Remove the front cover.
- 3) Disconnect wiring from the display assembly and remove it from the front of the controller to gain access.
- 4) Unplug all electrical connections from the controller. All wiring is connected to the controller by means of quickconnect plugs, each of which is uniquely keyed to its mating receptacle to prevent incorrect electrical connections.
- 5) Remove the old controller from the panel. The controller is secured to the panel by 2 hooks on the left side and 2 "spring" tab clips on the right side which are molded into the plastic case. To remove the Sola: a) press in the spring tab clips to release the right side, b) rotate the controller outward.
- 6) To install replacement sola, follow the same procedure but in the reverse order.
- Use the display to adjust the modulation rates to the values specific to the boiler model (see instructions below). 7)

# 6000084844 EFW Controller Replacement Instructions

#### **Control Settings Verification and Adjustments:**

 <u>Control Configuration Verification</u> – From the "Advanced Setup" menu, select "System Config." followed by "System ID & Access". Check to ensure the control is equipped with the correct configuration – see illustration below. Replacement controllers intended for use on EFW-series will have an OEM ID that begins with "CHS Gen". At this time the installer may choose to modify the "Boiler name" to reflect the boiler model the control is installed on, i.e. EFW-399.

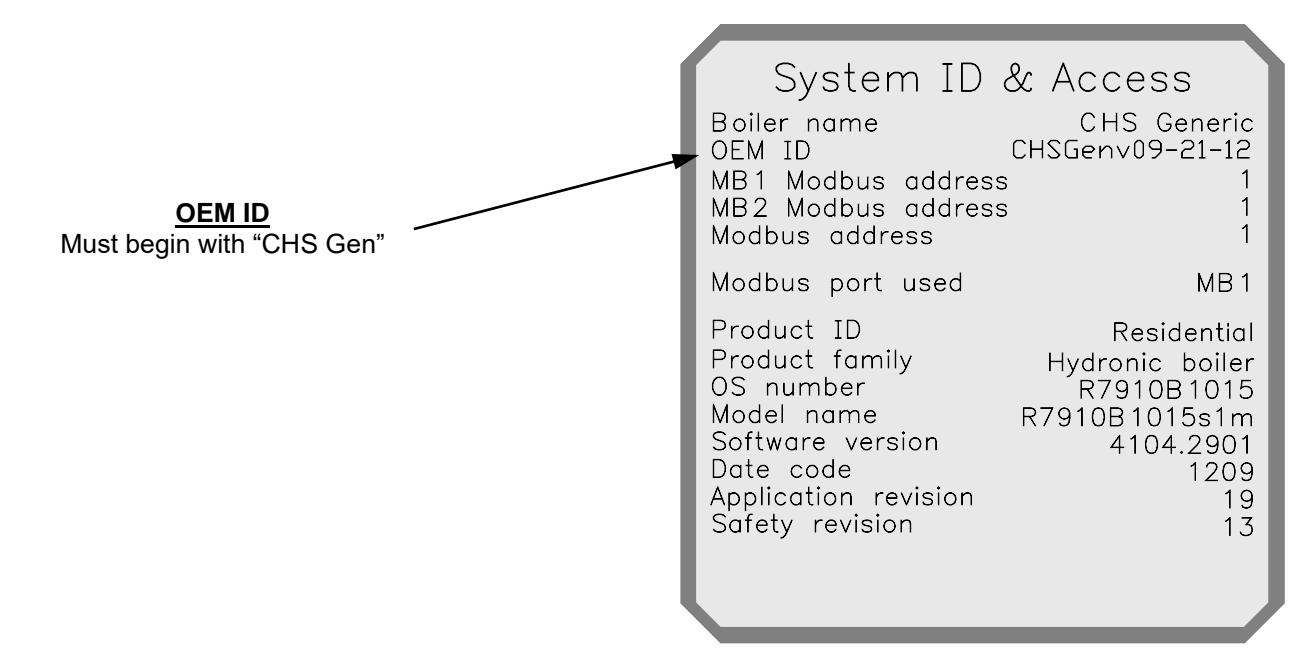

<u>Modulation Rate Adjustments</u> – Since the replacement control is generic to all EFW boiler models, the minimum and maximum modulation rates must be set to the applicable values. From "Advanced Setup" menu, select "Modulation Config." and adjust the settings according to the following table:

| Model      | Max. modulation rate (CH / DHW) |         | Min modulation note   |
|------------|---------------------------------|---------|-----------------------|
|            | Natural Gas                     | Propane | will. modulation rate |
| EFW-285WBN | 7300                            | 7300    | 1000                  |
| EFW-340WBN | 6650                            | 6650    | 1100                  |
| EFW-399WBN | 7800                            | 7500    | 1050                  |

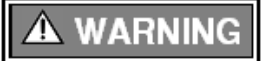

Failure to set the modulation rates appropriate to your specific boiler model according the table above may result in fire, explosion, property damage or loss of life.

2/2